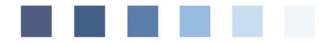

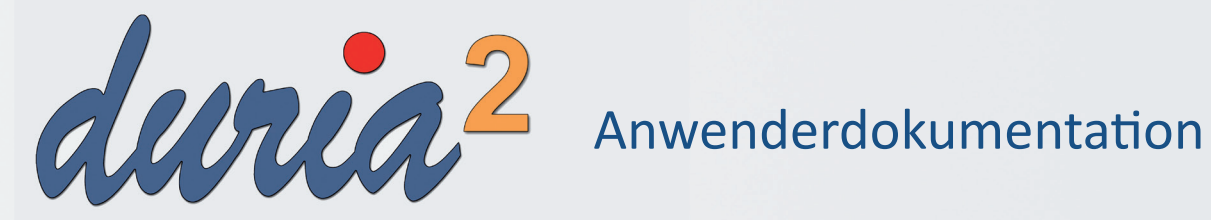

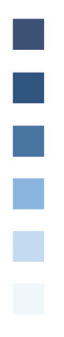

# Heilmittelverordnung

Version: HLdok1.0-d2 / Stand:21.12.2020

## Inhaltsverzeichnis

| Vorwort                                        | 3  |
|------------------------------------------------|----|
| 1. Der Aufruf                                  | 4  |
| 1.1 Bedeutung der alten Verordnungen nach 2020 | 4  |
| 1.2 Ansicht der alten Formulare nach 2020      | 4  |
| 2. Hauptliste der abgelegten Formulare         | 5  |
| 3. Übersicht der Eingabemaske                  | 6  |
| 3.1 Akutereignis                               | 7  |
| 3.2 Auswahl des Heilmittelbereichs             | 7  |
| 3.3 Verordnungsfallanzeige                     | 7  |
| 3.4 ICD-10-Codes                               | 8  |
| 3.5 Diagnosefreitext                           | 9  |
| 3.6 Auswahl der Diagnosegruppe                 | 9  |
| 3.7 Definition der Leitsymptomatik             | 10 |
| 3.7.1 Patientenindividuelle Leitsymptomatik    | 10 |
| 3.7.2 Beschreibung der Leitsymptomatik         | 10 |
| 3.8 Hinweisanzeige                             | 11 |
| 3.9 Heilmittelauswahl                          | 11 |
| 3.10 Behandlungsmengen                         | 12 |
| 3.11 Therapiefrequenz                          | 13 |
| 4. Beispielhafte Eingabe einer Verordnung      | 14 |
| 5. Statistik                                   | 21 |

| Symbole in der Dokumentation    |                                                                                                    |  |  |  |  |
|---------------------------------|----------------------------------------------------------------------------------------------------|--|--|--|--|
| Symbol                          | Erklärung                                                                                                    |  |  |  |  |
| >>>                             | Eingabe(n) in der Kommandozeile                                                                                                    |  |  |  |  |
| []                              | Eingabe eines "Leerzeichens"                                                                                                    |  |  |  |  |
| Ŧ                               | Betätigung der Eingabe-/<br>Return-Taste                                                                                                    |  |  |  |  |
| /                               | Bei einer Befehls- oder Tastenfolge grenzt der<br>Schrägstrich die nächste Aktion ab.                                                           |  |  |  |  |
| <esc>, <f1>, <a></a></f1></esc> | Text in <> steht für eine ausführbare Taste                                                                                                    |  |  |  |  |
| <u>L</u> oder <u>L</u>          | lst ein Buchstabe eines Wortes so markiert,<br>kann der dahinterliegende Befehl durch<br>diesen Buchstaben direkt ausgeführt werden<br>(HotKey) |  |  |  |  |

### Vorwort

Ab dem 1. Januar 2021 tritt die neue Heilmittelverordnung in Kraft. Die alten Muster 13, 14 und 18 (HVP/HVE/HVS) werden auf einem einzigen Vordruck zusammengefasst. Im Grunde wurde die Verschreibung der Heilmittel damit vereinfacht, da vor allem die vorherige Regelfallsystematik abgelöst wurde.

Da die Änderungen aber recht umfangreich sind, sollte sich das Praxispersonal am besten schon im Vorfeld damit auseinandersetzen. Eine gute Basis für die allgemeine Information, rund um das Thema Heilmittelverordnung, bietet die KBV auf ihrer speziellen Themenseite: https://www.kbv.de/html/heilmittel.php

Ebenso empfehlenswert ist die Ausgabe "Heilmittel" des Servicehefts "PraxisWissen" in der Mediathek der KBV:

#### https://www.kbv.de/html/mediathek.php

In dieser Dokumentation gehen wir hauptsächlich auf die Bedienung, der in DURIA umgesetzten Lösung ein und beschreiben hier nicht die allgemeine Heilmittelrichtlinie. Die in diesem Dokument gezeigten Patientendaten sind selbstverständlich anonymisiert und entsprechen keiner realen Person.

Da in Zukunft sicher weitere Änderungen und Ergänzungen erfolgen, wird diese Dokumentation ständig angepasst werden. Die Doku bezieht sich an dieser Stelle schon teilweise auf Änderungen, welche mit dem ersten Zwischenupdate 5.2.1 zur Verfügung gestellt werden.

## 1. Der Aufruf

Grundsätzlich lautet der Befehl für die neue Heilmittelverordnung "**HV**". Insgesamt gelten folgende Befehle für die Verordnung:

| HV 🗉     | ruft die Liste, der bereits abgelegten Heilmittelverordnungen<br>auf                 |
|----------|--------------------------------------------------------------------------------------|
| HV[]P 🖵  | öffnet eine neue Heilmittelverordnung zur Physiotherapie                             |
| HV[]E 🖵  | öffnet eine neue Heilmittelverordnung zur Ergotherapie                               |
| HV[]S 🖵  | öffnet eine neue Heilmittelverordnung zur Stimm-/Sprech-/<br>Sprach-/Schlucktherapie |
| HV[]PO 🖬 | öffnet eine neue Heilmittelverordnung zur podologischen<br>Therapie                  |
| HV[]ER 🖵 | öffnet eine neue Heilmittelverordnung zur Ernährungs-<br>therapie                    |
|          | Toist dia Lista dar aprolastan Varlagan an                                           |

**HV[...]V**  $\blacksquare$  zeigt die Liste der angelegten Vorlagen an

Natürlich können sämtliche Varianten auch über den einfachen Aufruf von "HV" und der Auswahl des Menüpunktes "**Neu**" erstellt werden.

#### 1.1 Bedeutung der alten Verordnungen nach 2020

Ab dem Jahr 2021 gilt ein völlig neuer Maßstab bzgl. der Verordnungsmengen und der Fallsystematik. Alte Verordnungen zählen nun also nicht mehr und haben keinen Einfluss auf die Verordnungen ab dem Jahr 2021.

#### 1.2 Ansicht der alten Formulare nach 2020

Da ab 2021 die neue Heilmittelverordnung verpflichtend eingesetzt werden muss, ist es nicht möglich, die alten Formulare nachträglich zu bearbeiten, abzulegen oder zu drucken.

Falls Sie rückwirkend Änderungen vornehmen müssen oder eine Verordnung erneut ausgedruckt werden soll, so müssen Sie ins alte Quartal wechseln und die Verordnungen dann mit den gewohnten Befehlen aufrufen.

Eine Übernahme der alten Verordnungen in das neue Modul ist, aufgrund der umfangreichen Änderungen, leider nicht möglich. Sie können die Verordnungen allerdings jederzeit über die Gesamtliste der Verordnungen einsehen. Mehr dazu hier + Aufruf:

>>> HV 🖵

## 2. Hauptliste der abgelegten Formulare

Der Befehl "HV" ruft die Liste aller bereits abgelegten Heilmittelformulare auf. Im Folgenden werden die wichtigsten Funktionen der Liste erläutert:

| 📁 Auswah               | 📁 Auswahl der abgelegten Heilmittel 🛛 🔍 💩 🛐 🚐 💌                                                                       |                |                               |                |                    |                    |        |                   |         |     |
|------------------------|----------------------------------------------------------------------------------------------------|----------------|-------------------------------|----------------|--------------------|--------------------|--------|-------------------|---------|-----|
| □ Ko <u>r</u> rigierte | Korrigierte Verordungen                                                                                               |                |                               |                |                    |                    |        |                   |         |     |
| Datum                  | Zeit                                                                                                    | Info           |                               |                |                    |                    | Ve     | rordnungsfall     | Bereich | Тур |
| 09.12.2020             | 16:37:03                                                                                                    | 3 Diagn        | ose: Vorhandense              | in einer So    | hulterprothe       | se;                | 1      |                   | E       | *   |
| 09.12.2020             | 16:34:13                                                                                                    | B Diagn        | ose: Vorhandense              | in einer So    | hulterprothe       | se;                | 1      |                   | E       | Ê   |
| 21.02.2017             | 14:02:50                                                                                                    | Diagn          | ose: Vorhandense              | in einer So    | hulterprothe       | se; Sonstige n     | ä      |                   | E       |     |
| 31.01.2017             | 13:00:06                                                                                                    | 5 Diagn        | ose: unspezifische            | schmerzh       | afte Bewegu        | ngsstörungen,      | F      |                   | P       |     |
|                        |                                                                                                    |                |                               | 7              | 7                  |                    | _      |                   | _       |     |
| Verordnungsbereic      | h: I                                                                                                    | Maßnahmen de   | r Ergotherapie                |                | Ausstellungsdatur  | <b>n:</b> 09.12.20 |        |                   |         |     |
| Diagnosegruppe:        | :                                                                                                    | SB2            | ICD-10: Z96.60                | 2. ICD-10: Z98 | .8                 |                    |        |                   |         |     |
| Heilmittel:            | [                                                                                                    | Menge          | Heilmittel                    |                |                    |                    |        |                   |         |     |
|                        | Ī                                                                                                    | 10             | *Motorisch-funkt. Beh.* Rotat | oren stärken   |                    |                    |        |                   |         |     |
| Diagnose:              | Diagnose: Vorhandensein einer Schulterprothese;<br>Sonstige näher bezeichnete Zustande nach chirurgischen Eingriffen; |                |                               |                |                    |                    |        |                   |         |     |
| Ziel:                  | :                                                                                                    | Schädigung der | r Wirbelsäulen- und Gelenkfun | ktion          |                    |                    |        |                   |         |     |
| Übernahme              | Neu                                                                                                    | Korrektur      | <u>Genehmigungen</u>          | Ansicht        | <u>S</u> tornieren | Akutereignis       | Lösche | n <u>B</u> eender | 1       |     |

Die beiden oberen Einträge zeigen Verordnungen, welche schon mit dem neuen Modul angelegt wurden. Zu erkennen ist dies an der Vergabe eines Verordnungsfalls und der fehlenden Markierung in der letzten Spalte "*Typ*".

Die anderen Einträge zeigen alte Verordnungen nach alter Vorgabe. Sie sind in der letzten Spalte "*Typ*" prägnant markiert. In diesen Zeilen sind nur die Optionen "<u>Neu</u>", "Ansicht" und "<u>Beenden</u>" verfügbar, da alte Verordnungen ab dem Jahr 2021 nicht mehr ausgestellt werden dürfen.

Mit "**Ansicht**" wird das alte Formular mit allen Inhalten angezeigt, aber es ist weder Druck noch Ablage möglich.

Die aus anderen Formularen bekannten Anzeigeoptionen "Korrigierte Verordnungen" und "Gelöschte Verordnungen" wurden um die Option "Stornierte Verordnungen" erweitert, um stornierte Verordnungen in der Liste ein- und auszublenden.

Stornierungen sind mittels Menüpunkt "**Stornieren**" möglich. Diese Verordnungen werden nicht in der Statistik berücksichtigt.

Neben den bekannten Menüpunkten gibt es beim Heilmittelformular weiterhin die Optionen "**Genehmigungen**" und "**Akutereignis**".

Beide Punkte zeigen die bereits abgelegten Genehmigungen/Akutereignisse zum Patienten an.

Wurde noch keine Genehmigung zur oben hinterlegten Verordnung erfasst, so bietet das Programm die Inhalte zur Übernahme an.

Weitere Informationen zu den Themen sind den entsprechenden Kapiteln zu entnehmen.

## 3. Übersicht der Eingabemaske

| Zuzah-<br>lungs-<br>frei<br>Zuzah-<br>bitto-<br>Unfall-<br>folgen<br>BVG | Krankenkasse bzw. Kor<br>BARMER<br>Name. Vorname des Ve<br>Lotten<br>Jotta<br>Affelner<br>D 58809<br>Kostenträgetennung<br>10018000<br>Betriesstätten-Nr.<br>39123451 | stenträger<br>rsicherter<br>Neue<br>Ve<br>8   3<br>Ar<br>1   1 | c. 12<br>enrade<br>rschefen-N.<br>64485289<br>e-N.<br>23456499 | 12.10<br>Status<br> 1000<br>Datum | .82<br>000    | Heilmitt<br>Akutereigni<br>Physic<br>Podolo<br>Stimm<br>Schluc<br>Ernöhr | telverordnung<br>s: 06.11.2020<br>otherapie<br>ogische Therapie<br>-, Sprech-, Sprach- ur<br>ktherapie<br>erapie<br>ungstherapie | 13<br>nd |
|--------------------------------------------------------------------------|----------------------------------------------------------------------------------------------------|----------------------------------------------------------------|----------------------------------------------------------------|-----------------------------------|---------------|--------------------------------------------------------------------------|----------------------------------------------------------------------------------------------------|----------|
|                                                                          | Behandlungsre<br>ICD-10 - Code                                                                                                    | levant                                                         | te Diagnose(n)                                                 |                                   |               | Besteher                                                                 | der Verordnungsfall                                                                                                    |          |
| 4                                                                        | Z96.60                                                                                                    | 5                                                              | Vorhandensein e                                                | einer Schult                      | erprothese;   |                                                                          |                                                                                                    |          |
|                                                                          | Z98.8                                                                                                    |                                                                | Sonstige näher l                                               | bezeichnete                       | Zustände nad  | h chirurgiscl                                                            | nen Eingriffen;                                                                                                    |          |
|                                                                          | Diagnose-<br>gruppe 6                                                                                                    | 32                                                             | Leitsymptor<br>gemäß Heilmi                                    | matik <b>7</b><br>ttelkatalog     | a b           | c                                                                        | patientenindividuelle<br>Leitsymptomatik                                                                                         | 8        |
| 1                                                                        | Heilmittel nach<br>Heilmittel<br>*Motorisch-funk                                                                                                    | Maßg                                                           | abe des Katalon<br>* Rotatoren stär                            | ges be                            | sonderer Vere | ordnungsbed                                                              | arf 10<br>Behandlungsein<br>10<br>12                                                                                             | neiten   |
|                                                                          | Ergänzendes Heilr                                                                                                    | mittel                                                         |                                                                |                                   |               |                                                                          |                                                                                                    |          |
|                                                                          | Therapiebo<br>Dringliche<br>innerhalb v<br>ggf. Therapiezio                                                                                                    | ericht<br>r Beha<br>on 14<br>ele / w                           | Hausbesu<br>andlungsbedarf<br>Tagen<br>veitere med. Bef        | ch ja                             | nein Iinweise | 13<br>Therapie-<br>frequenz                                              | 1-3x wöch.                                                                                                    |          |
|                                                                          |                                                                                                    |                                                                |                                                                |                                   | 1             | BSNR:<br>Dr. med<br>64283<br>Zeile 5<br>Tel: 06<br>Fax: 06               | 391234511 LANR: 838382<br>Herbert Topp-Glücklich<br>tr. 1<br>Darmstadt<br>151/111111<br>151/2222222                              | 202      |

- 1: Anzeige des letzten abgelegten Akutfalls
- 2: Auswahl des Heilmittelbereichs
- 3: Verordnungsfallanzeige
- 4: ICD-10-Codes (nur in Ausnahmefällen zwei Codes nötig)
- 5: Diagnosefreitext (wird automatisch bei Auswahl einer Diagnose gesetzt)
- 6: Auswahl der Diagnosegruppe
- 7: Definition der Leitsymptomatik
- 8: Patientenindividuelle Leitsymptomatik
- 9: Beschreibung der Leitsymptomatik
- 10: Hinweisanzeige
- 11: Heilmittelauswahl (kein reiner Freitext erlaubt)
- **12**: Behandlungsmengen der einzelnen Heilmittel
- **13**: Angabe der Therapiefrequenz

#### 3.1 Akutereignis

Bei einigen Verordnungen, welche einen besonderen Verordnungsbedarf begründen, ist die Angabe des Zeitpunkts des letzten Akutereignisses nötig. Ist dies der Fall, so wird dies mit einem Hinweis angezeigt:

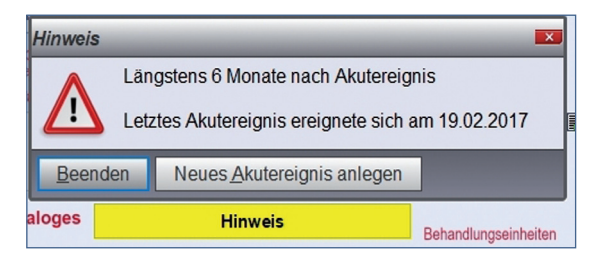

Ein Akutereignis kann alternativ auch mit dem Button "Akutereignis" angelegt werden bzw. die bereits abgelegten Akutereignisse aufgelistet werden.

| 📃 Liste der Akutereignisse 🔍 🔍 🔤 🖃 |                                      |            |          |       |  |  |  |  |  |  |
|------------------------------------|--------------------------------------|------------|----------|-------|--|--|--|--|--|--|
| Datum                              | Hinweis                              | Erfasst am | Uhrzeit  | Acode |  |  |  |  |  |  |
| 08.09.2018                         | Fahrradunfall mit Sturz auf Schulter | 10.12.2020 | 16:47:36 | H 4   |  |  |  |  |  |  |
| 06.11.2020                         | Erneuter Sturz auf Schulter          | 09.12.2020 | 15:56:28 | н     |  |  |  |  |  |  |
|                                    |                                      |            |          |       |  |  |  |  |  |  |
| <u>N</u> eu <u>L</u> öso           | Neu Löschen Beenden                  |            |          |       |  |  |  |  |  |  |

#### 3.2 Auswahl des Heilmittelbereichs

Die Auswahl eines Heilmittelbereichs ist über mehrere Wege möglich. Entweder wird die Verordnung mit "HV" aufgerufen und die Auswahl erfolgt manuell, indem man den gewünschten Bereich ankreuzt oder man ruft die gewünschte Verordnung mittels Befehlsparameter auf (bspw. "HV\_E" für Ergotherapie). Alternativ ergibt sich der Heilmittelbereich automatisch aus der ausgewählten Diagnosegruppe.

#### 3.3 Verordnungsfallanzeige

Besteht bereits eine Verordnung des gleichen Typs, welcher vom gleichen Arzt ausgestellt wurde, so wird dies durch die Anzeige "**Bestehender** Verordnungsfall" kenntlich gemacht.

Ein Verordnungsfall endet automatisch nach sechs Monaten nach Verordnungsdatum, sofern der Arzt in dieser Zeit keine weiteren Verordnungen aufgrund derselben Erkrankung ausstellt.

Im Heilmittelkatalog gibt es neben der Höchstmenge pro Verordnung auch eine orientierende Behandlungsmenge je Verordnungsfall. Die Verordnungsfälle sind also ein zentraler Baustein einer wiederholten Verordnung.

#### 3.4 ICD-10-Codes

In den Feldern werden die ICD-10-Codes eingetragen, welche die Diagnose beschreiben. Mittels I gelangt man in die Liste der zum Patienten abgelegten Diagnosen:

| < ICD Diagnosenliste 🛛 🔺 🛋 |                                                                                           |                                                        |        |     |  |  |  |  |
|----------------------------|-------------------------------------------------------------------------------------------|--------------------------------------------------------|--------|-----|--|--|--|--|
| Datum                      | TG                                                                                        | Diagnosetext                                           | ICD    |     |  |  |  |  |
| 09.12.20                   | DICD                                                                                      | Vorhandensein einer Schulterprothese                   | Z96.60 | *   |  |  |  |  |
| 09.12.20                   | DICD                                                                                      | Sonstige näher bezeichnete Zustände nach chirurgischen | Z98.8  | Ê   |  |  |  |  |
| 21.02.17                   | DICD                                                                                      | Zervikaler Bandscheibenschaden mit Radikulopathie      | M50.1  |     |  |  |  |  |
| 29.06.00                   | DICD                                                                                      | Chronische Sinusitis, nicht näher bezeichnet           | J32.9  |     |  |  |  |  |
| 19.02.00                   | DICD                                                                                      | Notwendigkeit der Impfung gegen Virushepatitis         | Z24.6  |     |  |  |  |  |
|                            |                                                                                           |                                                        |        | • * |  |  |  |  |
| Die Angabe e               | Die Angabe eines zweiten ICD-10-GM-Codes ist nur zur Geltendmachung bestimmter besonderer |                                                        |        |     |  |  |  |  |
| <u>A</u> uswahl            | Auswahl         Liste aller Besonderheiten         Gesamtkatalog         Beenden          |                                                        |        |     |  |  |  |  |

Diagnosecodes, welche einen besonderen Verordnungsbedarf begründen können, werden farblich markiert.

Ist die Diagnose noch nicht erfasst worden, so kann über den Menüpunkt "Gesamtkatalog" die komplette ICD-10 Liste aufgerufen werden:

| Diagnosen Z96.6                                                                                                    | _                          | Q           | A    |      |        | ×     |
|----------------------------------------------------------------------------------------------------|----------------------------|-------------|------|------|--------|-------|
| Filter: Z96.6                                                                                                    |                            |             | 1    | Live | e-Si   | iche  |
| Bezeichnung                                                                                                    | ICD                        | Kürzel      | N    | М    | F      | G     |
| Vorhandensein einer Bandscheibenprothese                                                                                    | Z96.67                     |             |      |      |        | *     |
| Vorhandensein einer Ellenbogenprothese                                                                                      | Z96.61                     |             |      |      |        | Ē     |
| Vorhandensein einer Handgelenkprothese                                                                                      | Z96.63                     |             |      |      |        |       |
| Vorhandensein einer Hüftgelenkprothese                                                                                      | Z96.64                     |             |      |      |        |       |
| Vorhandensein einer Kniegelenkprothese                                                                                      | Z96.65                     |             |      |      |        |       |
| Vorhandensein einer Radiuskopfprothese                                                                                      | Z96.62                     |             |      |      |        |       |
| Vorhandensein einer Schulterprothese                                                                                        | Z96.60                     |             |      |      |        |       |
| Vorhandensein einer Sprunggelenkprothese                                                                                    | Z96.66                     |             |      |      |        |       |
| Vorhandensein von sonstigen näher bezeichneten orthopädisch                                                                 | Z96.68                     |             |      |      |        |       |
| Vorhandensein von orthopädischen Gelenkimplantaten                                                                          | Z96.6-                     |             |      |      |        | •     |
|                                                                                                    |                            |             |      |      |        | 8     |
| Kapitel: Z00-Z99 21. Faktoren, die den Gesundheitszustand beeinflusse<br>Gesundheitswesens führen                           | en und zur li              | nanspruchn  | ahm  | e de | S      |       |
| Gruppe: Z80-Z99 Personen mit potentiellen Gesundheitsrisiken aufgrund<br>bestimmte Zustände, die den Gesundheitszustand bee | d der Famili<br>einflussen | en- oder Ei | gena | inam | nes    | e und |
| Kategorie: Z96 Vorhandensein von anderen funktionellen Implantaten                                                          |                            |             |      |      |        |       |
|                                                                                                    |                            | Hir         | nwei | S    | Kritie | erien |
| Übernahme Ablegen Beenden                                                                                                   |                            |             |      |      |        |       |

Mit *Strg>* + *F>* kann eine Live-Suche nach einem bestimmten Diagnosecode erfolgen und anschließend kann ausgewählt werden, ob der Code nur in die Verordnung übernommen werden soll oder ob diese Diagnose zum Patienten abgelegt wird.

Die Ablage ruft eine weitere Erfassungsmaske auf, welche die Eingabe notwendiger Spezifizierungen ermöglicht:

| 📋 ICD A       | blage 💌                                                    |
|---------------|------------------------------------------------------------|
| ICD:          | Z96.60                                                     |
| Lokalisation: | □ Keine ☑ Links □ Rechts □ Beidseitig                      |
| Sicherheit:   | □ Keine ☑ Gesichert □ Verdacht □ Ausschluss □ Zustand nach |
| Diagnosetyp:  | Diagnose Dauerdiagnose                                     |
| Ablegen       | Beenden                                                    |

Ist bereits ein ICD-10-Code gewählt worden und zur Geltendmachung eines besonderen Verordnungsbedarfes ist die Angabe eines zweiten Codes notwendig, so listet der ICD-Gesamtkatalog diese speziellen Diagnosen zur schnellen Übernahme gesondert auf.

| 🖹 Diagnosen                                                                                                    |                                                                             | -            | 2.0         | A    |        | 8     | ×    |        |
|----------------------------------------------------------------------------------------------------|-----------------------------------------------------------------------------|--------------|-------------|------|--------|-------|------|--------|
| Die Angabe eines zweiten ICD-10                                                                                                    | -GM-Codes ist nur zur Geltendmachung bestimmter                             | besonderer V | erordnungsb | edar | fe erf | order | lich |        |
| Besondere Diagnose                                                                                                    |                                                                             | ICD          | Kürzel      | Ν    | М      | F     | G    |        |
| Sonstige näher bezeic                                                                                                    | hnete Zustände nach chirurgische                                            | Z98.8        | PTH         |      |        |       |      | ^      |
|                                                                                                    |                                                                             |              |             |      |        |       |      |        |
| Bezeichnung                                                                                                    |                                                                             | ICD          | Kürzel      | Ν    | М      | F     | G    |        |
| Cholera<br>Cholera durah Mihuia a                                                                                                    | halawaa Oof Diawaa ahalawaa                                                 | A00          |             |      |        |       |      | ^<br>_ |
| Cholera durch Vibrio c                                                                                                    | nolerae O:1, Blovar cholerae                                                | A00.0        |             |      |        |       |      |        |
| Cholera durch Vibrio c                                                                                                    | holerae 0:1, Biovar eltor                                                   | A00.1        |             |      |        |       |      |        |
| Cholera, nicht näher b                                                                                                    | ezeichnet                                                                   | A00.9        |             |      |        |       |      |        |
| Typhus abdominalis ur                                                                                                    | nd Paratyphus                                                               | A01          |             |      |        |       |      |        |
| Typhus abdominalis                                                                                                    |                                                                             | A01.0        |             |      |        |       |      |        |
| Paratyphus A                                                                                                    |                                                                             | A01.1        | PARAA       |      |        |       |      |        |
| Paratyphus B                                                                                                    |                                                                             | A01.2        | PARAB       |      |        |       |      |        |
| Paratyphus C                                                                                                    |                                                                             | A01.3        |             |      |        |       |      |        |
| Paratyphus, nicht nähe                                                                                                    | er bezeichnet                                                               | A01.4        |             |      |        |       |      |        |
| Sonstige Salmonelleni                                                                                                    | nfektionen                                                                  | A02          |             |      |        |       |      | •      |
| Kapitel: Z00-Z99                                                                                                    | 21. Faktoren, die den Gesundheitszustand be<br>des Gesundheitswesens führen | eeinflussen  | und zur Ina | nspr | uchr   | ahm   | ie   |        |
| Gruppe: Z80-Z99 Personen mit potentiellen Gesundheitsrisiken aufgrund der Familien- oder<br>Eigenanamnese und bestimmte Zustände, die den Gesundheitszustand beeinflussen |                                                                             |              |             |      |        |       |      |        |
| Kategorie: Z98                                                                                                    | Sonstige Zustände nach chirurgischem Eing                                   | riff         |             |      |        |       |      |        |
|                                                                                                    |                                                                             |              |             |      |        |       |      |        |
| Übernahme <u>A</u> blege                                                                                                    | en <u>B</u> eenden                                                          |              |             |      |        |       |      |        |

#### 3.5 Diagnosefreitext

Nach Übernahme eines Diagnosecodes aus der o.g. Liste wird die passende Beschreibung automatisch in die passende Freitextzeile geladen. Eine manuelle Änderung bzw. Ergänzung ist zulässig. Die einzelnen Angaben müssen durch ein Semikolon voneinander getrennt werden.

#### 3.6 Auswahl der Diagnosegruppe

Die Auswahl der Diagnosegruppe (früher Indikationsschlüssel genannt) ist ein zentrales Element bei der Verordnung eines Heilmittels. Je Heilmittelbereich stehen unterschiedliche Diagnosegruppen zur Verfügung, die jeweils die möglichen vorgegebenen Heilmittel beinhalten.

Sind bereits entsprechende Diagnosen gewählt worden, welche einen besonderen Verordnungsbedarf begründen können, so werden die betroffenen Diagnosegruppen rot umrandet. Welche Leitsymptomatik dabei gewählt wird, ist dabei irrelevant.

Im unteren Teil der Liste werden alle relevanten Informationen zur aktuell hinterlegten Diagnosegruppe angezeigt.

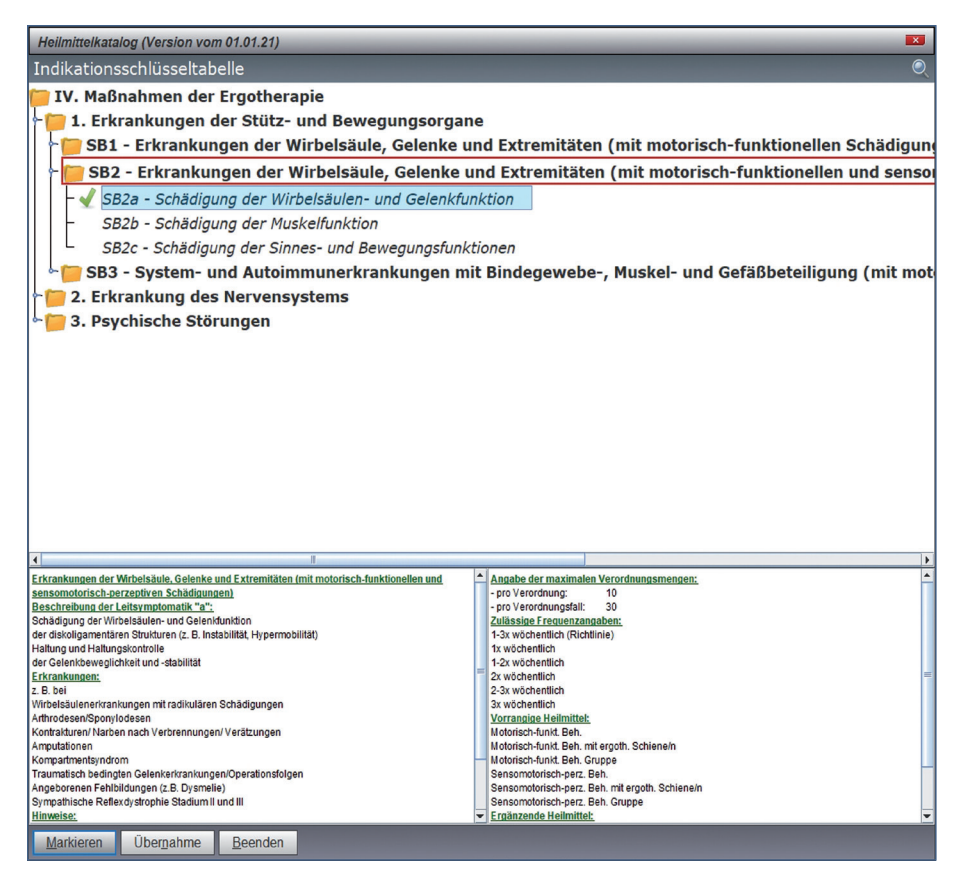

Eine Mehrfachauswahl ist ebenso möglich wie die Auswahl ohne Leitsymptomatik, falls nachfolgend eine patientenindividuelle Leitsymptomatik ausgewählt werden soll.

#### 3.7 Definition der Leitsymptomatik

Es können mehrere Leitsymptomatiken auswählt werden, sofern die Diagnosegruppe dies im Heilmittelkatalog vorsieht. Bei Auswahl einer Leitsymptomatik wird der beschreibende Text automatisch in das folgende Textfeld eingetragen, sodass eine manuelle Angabe in der Regel nur bei einer patientenindividuellen Leitsymptomatik erfolgen muss.

#### 3.7.1 Patientenindividuelle Leitsymptomatik

Einige Diagnosegruppen erlauben die Angabe einer patientenindividuellen Leitsymptomatik. Ist dies gewünscht, so muss diese zwingend im nachfolgenden Freitextfeld beschrieben werden.

Sieht die Diagnosegruppe keine patientenindividuelle Leitsymptomatik vor, so ist es nicht möglich, dieses Feld anzukreuzen.

#### 3.7.2 Beschreibung der Leitsymptomatik

Hier werden die Leitsymptomatiken bzw. die patientenindividuellen Leitsymptomatik beschrieben. Das Feld wird zusätzlich automatisch mit den Inhalten der gewählten Leitsymptomatik befüllt. Bitte achten Sie beim Wechsel der Leitsymptomatik auf die korrekte Beschreibung.

#### 3.8 Hinweisanzeige

Die Hinweisanzeige ermöglicht es Ihnen, den Status Ihrer Verordnung schnell zu erkennen.

Wenn alle nötigen Kriterien eines besonderen Verordnungsbedarfes erfüllt sind, erscheint der Hinweis in grün: besonderer Verordnungsbedarf

Wurde eine Genehmigung erfasst, welche die aktuelle Verordnung betrifft, so erscheint folgender Hinweis:

In beiden Fällen sind die orientierenden Behandlungsmengen, welche im Heilmittelkatalog hinterlegt sind, hinfällig. Es wird lediglich geprüft, ob die verordnete Menge mit der gewählten Behandlungsfrequenz innerhalb von 12 Wochen zu realisieren ist.

Ein gelber Hinweis Hinweis deutet darauf hin, dass die gewählte Diagnose prinzipiell einen besonderen Verordnungsbedarf begründen kann, aber nicht alle Kriterien dafür erfüllt sind. Ein Mausklick auf den Hinweis erläutert, welche Vorgaben dafür noch zu erfüllen sind.

Kriterien sind unter Umständen der ICD-Code, die passende Diagnosegruppe oder ein evtl. zugrunde liegender Akutfall.

#### 3.9 Heilmittelauswahl

Die Heilmittelauswahl stellt wohl das wichtigste Werkzeug in der Verordnung. Um eine Auswahl aus dem Heilmittelkatalog zu erfassen, ist eine vorherige Auswahl der Diagnosegruppe nötig. Wurde die Diagnosegruppe nicht erfasst, so gelangt man automatisch in die passende Erfassungsmaske.

Die Liste der zur Verfügung stehenden Heilmittel beinhaltet vorrangige Heilmittel und ergänzende Heilmittel. In Ausnahmefällen ist auch eine standardisierte Heilmittelkombination möglich, welche nochmal separat unter den ergänzenden Heilmitteln gelistet ist.

| *   | Heilmittelvorgaber                | 1 <u>5</u> Q 🔺  | 🛐 🚐 💌                    |                  |            |       |
|-----|-----------------------------------|-----------------|--------------------------|------------------|------------|-------|
| Sel | Heilmittel                        |                 |                          |                  | Frequenz   | Preis |
|     | Vorrangige Heilmit                | tel:            |                          |                  |            | *     |
| 1   | Motorisch-funkt. B                | eh.             |                          |                  | 1-3x wöch. | 39.00 |
|     | Motorisch-funkt. B                | 1-3x wöch.      | 39.00                    |                  |            |       |
|     | Motorisch-funkt. B                | eh. Gruppe      |                          |                  | 1-3x wöch. | 30.96 |
|     | Sensomotorisch-pe                 | erz. Beh.       |                          |                  | 1-3x wöch. | 52.50 |
|     | Sensomotorisch-pe                 | erz. Beh. mit e | rgoth. Schiene/n         |                  | 1-3x wöch. | 52.50 |
|     | Sensomotorisch-pe                 | erz. Beh. Grupp | be                       |                  | 1-3x wöch. | 42.00 |
|     | Ergänzende Heilmi                 | ttel:           |                          |                  |            |       |
|     | Thermische Anwer                  | dungen          |                          |                  | 1-3x wöch. | 5.97  |
|     | Wärmetherapie                     |                 |                          |                  | 1-3x wöch. | 5.97  |
|     | Kältetherapie                     |                 |                          |                  | 1-3x wöch. | 5.97  |
|     |                                   |                 |                          |                  |            |       |
| Übe | rna <u>h</u> me <u>M</u> arkieren | Preis ändern    | <u>K</u> BV-Preis setzen | A <u>b</u> bruch |            |       |

Es können ein bis drei vorrangige Heilmittel und ein ergänzendes Heilmittel ausgewählt werden. Der Preis des aktuellen Heilmittelkataloges wird ebenso angezeigt. Natürlich können Sie sich alternativ auch einen eigenen Preis erfassen, wenn dies in Ihren Augen sinnvoll ist.

Wenn Sie nach der Auswahl der passenden Heilmittel die Liste mit **<F12>** oder "**Überna<u>h</u>me**" verlassen, so werden die Heilmittel in die passenden Felder des Formulars kopiert.

| Heilmittel nach Maßgabe des Kataloges<br>Heilmittel |                                           | besonderer Verordnungsbedarf | Behandlungseinheiter |  |  |  |
|-----------------------------------------------------|-------------------------------------------|------------------------------|----------------------|--|--|--|
|                                                     | *Motorisch-funkt. Beh.* Rotatoren stärken | R                            | 15                   |  |  |  |

Das Heilmittel wird dabei mit *Sternen* markiert. Es ist nicht erlaubt, die Heilmittelbezeichnung zu ändern. Sie können aber einen evtl. besser beschreibenden Freitext hinter dem Heilmittel erfassen. Die Sterne werden für den Ausdruck entfernt und dienen somit nur der optischen Kennzeichnung in der Eingabemaske.

#### 3.10 Behandlungsmengen

Der Heilmittelkatalog hat für die diversen Diagnosegruppen sogenannte orientierende Behandlungsmengen hinterlegt. Dort gibt es in der Regel eine maximale Menge pro Verordnung und eine Menge pro Verordnungsfall. Die Menge bezieht sich dabei auf die Summe der vorrangigen Heilmittel. Bei mehreren Heilmitteln werden die Behandlungsmengen also zusammengerechnet und mit der Vorgabe abgeglichen.

Das ergänzende Heilmittel darf dabei nie öfter verordnet werden als die Summe der vorrangingen Heilmittel.

Je nach Diagnosegruppe gibt es weitere gesonderte Mengenvorgaben, welche abhängig vom Alter des Patienten oder der zugrunde liegenden Diagnose sind.

Weiterhin gilt es zu beachten, dass bei Massagen und standardisierten Heilmittelkombinationen nie mehr als 12 Einheiten verordnet werden dürfen. Die nötigen Prüfungen sind im Programm hinterlegt und zeigen ggf. eine entsprechende Meldung an.

Liegt ein besonderer Verordnungsbedarf vor oder eine Genehmigung zur langfristigen Heilmittelverordnung, so berechnet sich die maximal mögliche Behandlungsmenge anhand der ausgewählten Therapiefrequenz. So muss es möglich sein, dass die verordneten Heilmittel binnen 12 Wochen vom Therapeuten erbracht werden können. Eine Überschreitung der Behandlungsmenge wird auch vom Programm erkannt und nach einem Hinweis auf den Maximalwert angepasst.

#### 3.11 Therapiefrequenz

Die möglichen Therapiefrequenzen sind ebenfalls im Heilmittelkatalog hinterlegt und werden im Programm nach Auswahl der Diagnosegruppe als Auswahl gesetzt. Die Frequenzempfehlung wird dabei standardmäßig in das entsprechende Feld geladen.

| 🗏 Fred               | quenz eingeben         | ? 💌 |
|----------------------|------------------------|-----|
| Frequenzty<br>Menge: | p: Einheiten pro Woche |     |
| <u>W</u> eiter       | <u>B</u> eenden        |     |

Mit der **Pfeiltaste nach rechts** oder mit **Mausklick auf das Icon** neben dem Eingabefeld gelangen sie in o.a. Erfassungsmaske. In den meisten Fällen ist der Frequenztyp fix vorgegeben. Die Menge kann dann aus der Liste vorgegebenen Möglichkeiten gewählt werden.

## 4. Beispielhafte Eingabe einer Verordnung

Im nun folgenden Beispiel soll eine Ergotherapie für eine motorischfunktionelle Behandlung erfasst werden. Es handelt sich dabei um eine ältere Verletzung, die nach einem Sturz wieder akut wurde und nun einer weiteren Behandlung bedarf. Die Daten sind selbstverständlich anonymisiert.

Mit dem Befehl "HV" wird die Übersicht aller Heilmittelverordnungen geöffnet.

|                                                                             | uer abge  | elegten F                                                                   | Heilmittel                                                                                                    | _                                                             | _                        | _                         | _      | _               | Q 🗛 😱   | 8.  |
|-----------------------------------------------------------------------------|-----------|-----------------------------------------------------------------------------|----------------------------------------------------------------------------------------------------|---------------------------------------------------------------|--------------------------|---------------------------|--------|-----------------|---------|-----|
| Korrigierte V                                                               | /erordung | ien 🗆                                                                       | Gelöschte Veroro                                                                                                    | lungen                                                        | <u>Stornierte</u>        | e Verordungen             |        |                 |         |     |
| atum                                                                        | Zeit      | Info                                                                        | )                                                                                                    |                                                               |                          |                           |        | Verordnungsfall | Bereich | Тур |
| 9.12.2020                                                                   | 16:34:1   | 3 Dia                                                                       | gnose: Vorhande                                                                                                    | nsein eine                                                    | r Schulterpro            | these;                    |        | 1               | E       |     |
| 1.02.2017                                                                   | 14:02:5   | 0 Dia                                                                       | gnose: Vorhande                                                                                                    | nsein eine                                                    | r Schulterpro            | these; Sonstig            | e nähe |                 | E       |     |
| 1.01.2017                                                                   | 13:00:0   | 6 Dia                                                                       | gnose: unspezifis                                                                                                    | che schme                                                     | erzhafte Bew             | egungsstörung             | en, Fu |                 | P       |     |
|                                                                             |           |                                                                             |                                                                                                    |                                                               |                          |                           |        |                 |         |     |
|                                                                             | _         |                                                                             |                                                                                                    | _                                                             | ▽                        |                           | _      | _               | _       | _   |
| Verordnungsbereich:                                                         | _         | Maßnahmen d                                                                 | ter Ergotherapie                                                                                                    |                                                               |                          | ngsdatum: 09.12.20        | _      | -               | _       |     |
| Verordnungsbereich:<br>Disgnosegruppe:                                      |           | Maßnahmen d<br>SB2                                                          | ler Ergotherapie<br>ICD-10: 296.60                                                                                                    | 2. ICD-                                                       | Ausstellur<br>10: 298.8  | <b>1gsdatum:</b> 09.12.20 |        |                 | _       |     |
| Verordnungsbereich:<br>Diagnosegruppe:<br>Heilmittel:                       |           | Maßnahmen d<br>SB2<br>Menge                                                 | ler Ergotherapie<br>ICD-10: 296.60<br>Heilmittel                                                                                                    | 2. ICD-                                                       | Ausstellur<br>10: 298.8  | ngsdatum: 09.12.20        |        |                 |         |     |
| Verordnungsbereich:<br>Diagnosegruppe:<br>Heilmittel:                       |           | Maßnahmen d<br>SB2<br>Menge<br>15                                           | ter Ergotherapie<br>ICD-10: 296.60<br>Heilmittel<br>"Motorisch-funkt. Beh." F                                                                                             | 2. ICD-<br>Rotatoren stärken                                  | Ausstellur     10: 298.8 | 195 datum: 09.12.20       |        |                 |         |     |
| Verordnungsbereich:<br>Disgnosegruppe:<br>Heilmittel:<br>Disgnose:          |           | Maßnahmen d<br>SB2<br>Menge<br>15<br>Vorhandenseit<br>Sonstige nähe         | ter Ergotherapie<br>ICD-10: 296.60<br>Helimittel<br>*Montrisch-funkt. Beh* F<br>n einer Schullerprothese;<br>r bezeichnete Studied end                                    | 2. ICD-<br>Rotatoren stärken<br>h chirurgischen E             | Ausstellur<br>-10: 298.8 | <b>1gsdatum:</b> 09.12.20 |        |                 |         |     |
| Verordnungsbereich:<br>Disgnosegruppe:<br>Heilmittel:<br>Disgnose:<br>Ziel: |           | Maßnahmen d<br>SB2<br>15<br>Vorhandenseir<br>Sonstige nähe<br>Schädigung de | ter Ergotherapie<br>ICD-10: 296.60<br>Heilmittel<br>*Motorisch-funkt. Beh.* f<br>n einer Schulterprofhese;<br>tr bezischnete zustände nact<br>er Wirbeisäulen- und Getenk | 2. ICD-<br>Rotatoren stärken<br>h chirurgischen E<br>funktion | Ausstellu<br>10: 298.8   | ngsdatum: 09.12.20        |        |                 |         |     |

Da es sich bei den beiden Verordnungen um alte Versionen handelt, ist keine Übernahme der Daten möglich. Daher wird "**Neu**" gewählt, um eine neue Ergotherapie zu öffnen.

| Zuzah-<br>lungs-  | Krankenkasse bzw. Kostenträger                                               | н                       | Heilmittelverordnung 13                                                  |
|-------------------|------------------------------------------------------------------------------|-------------------------|--------------------------------------------------------------------------|
| 200               | BARMER<br>Name, Vomene des Versicherten<br>Lotten                            | 12 10 82                | Physiotherapie                                                           |
| Unfall-<br>folgen | Affelner Str. 12<br>D 58809 Neuenrade<br>Kostenfrägerkennung Versicheten-Nr. | Status                  | Podologische Therapie<br>Stimm-, Sprech-, Sprach- und<br>Schlucktherapie |
| BVG               | 100180008  364485289<br>Betriebsstätion-Nr. Arzt-Nr.<br>740683303  122121212 | 1000000<br>Datum        | Ergotherapie                                                             |
|                   | Behandlungsrelevante Diagnose(n)<br>ICD-10 - Code                            |                         |                                                                          |
|                   |                                                                              |                         |                                                                          |
|                   | Diagnose-<br>gruppe gemäß Heilmi                                             | matik<br>ittelkatalog a | b c patientenindividuelle Leitsymptomatik                                |

Nach Auswahl der Ergotherapie wechseln wir mit 🖃 im ICD-10 Feld in die Auswahl der zum Patient abgelegten Diagnosen.

| 🗧 ICD L  | Diagnose | nliste                                            | $A \equiv$ | x |
|----------|----------|---------------------------------------------------|------------|---|
| Datum    | TG       | Diagnosetext                                      | ICD        |   |
| 21.02.17 | DICD     | Zervikaler Bandscheibenschaden mit Radikulopathie | M50.1      | ^ |
| 29.06.00 | DICD     | Chronische Sinusitis, nicht näher bezeichnet      | J32.9      | Ê |
| 19.02.00 | DICD     | Notwendigkeit der Impfung gegen Virushepatitis    | Z24.6      |   |
| 29.06.00 | DICD     | Chronische Sinusitis, nicht näher bezeichnet      | J32.9      |   |
| 19.02.00 | DICD     | Notwendigkeit der Impfung gegen Virushepatitis    | Z24.6      |   |
|          |          |                                                   |            |   |
|          |          |                                                   |            |   |
|          |          |                                                   |            |   |
|          |          |                                                   |            |   |

Die gewünschte Diagnose mit dem ICD-10-Code "Z96.60" -> "Vorhandensein einer Schulterprothese" wurde im Vorfeld noch nicht erfasst.

+

Aufruf Übersicht aller Heilmittelverordnungen:

>>> HV 🖵

Im neuen Heilmittelformular ist es nun möglich, eine Diagnose gleichzeitig bei der Erstellung der Verordnung zu erfassen und abzulegen. Dazu wird der Menüpunkt "Gesamtkatalog" gewählt.

| 📋 Diagnosen            |                                                | _     | Q      | A    |   | Ξ     | ×     |   |
|------------------------|------------------------------------------------|-------|--------|------|---|-------|-------|---|
| Bezeichnung            |                                                | ICD   | Kürzel | N    | м | F     | G     |   |
| Cholera                |                                                | A00   |        |      |   |       | -     | * |
| Cholera durch Vibrio d | cholerae O:1, Biovar cholerae                  | A00.0 |        |      |   |       |       | 1 |
| Cholera durch Vibrio d | cholerae O:1, Biovar eltor                     | A00.1 | 1.5.5  |      |   |       |       |   |
| Cholera, nicht näher b | pezeichnet                                     | A00.9 |        |      |   |       |       |   |
| Typhus abdominalis u   | nd Paratyphus                                  | A01   |        |      |   |       |       |   |
| Typhus abdominalis     |                                                | A01.0 |        |      |   |       |       |   |
| Paratyphus A           |                                                | A01.1 | PARAA  |      |   |       |       |   |
| Paratyphus B           |                                                | A01.2 | PARAB  |      |   |       |       |   |
| Paratyphus C           |                                                | A01.3 |        |      |   |       |       |   |
| Paratyphus, nicht näh  | er bezeichnet                                  | A01.4 |        |      |   |       |       |   |
| Sonstige Salmonellen   | infektionen                                    | A02   |        |      |   |       |       | • |
| Salmonellenenteritis   |                                                | A02.0 |        |      |   |       |       | ¥ |
| Kapitel: A00-B99       | 1. Bestimmte infektiöse und parasitäre Krankhe | iten  |        |      |   |       |       |   |
| Gruppe: A00-A09        | Infektiöse Darmkrankheiten                     |       |        |      |   |       |       | ] |
| Kategorie: A00         | Cholera                                        |       |        |      |   |       |       | j |
|                        |                                                |       | Hi     | nwei | s | Kriti | erien | ] |
| Übernahme Ableger      | n <u>B</u> eenden                              |       |        |      |   |       |       |   |

Mit *Strg* + *F* oder über die Lupe in der Titelzeile wird die Suche im Katalog angestoßen.

| Diagnosen Z96.6                                                                                                  | _                                  | -           | Q. 🛕   |       |        | ×     |
|----------------------------------------------------------------------------------------------------|------------------------------------|-------------|--------|-------|--------|-------|
| Filter: Z96.6                                                                                                    |                                    |             | 2      | Live  | e-Si   | uche  |
| Bezeichnung                                                                                                    | ICD                                | Kürzel      | N      | м     | F      | G     |
| Vorhandensein einer Bandscheibenprothese                                                                         | Z96.67                             |             |        |       |        | *     |
| Vorhandensein einer Ellenbogenprothese                                                                           | Z96.61                             |             |        |       |        | Ê     |
| Vorhandensein einer Handgelenkprothese                                                                           | Z96.63                             |             |        |       |        |       |
| Vorhandensein einer Hüftgelenkprothese                                                                           | Z96.64                             |             |        |       |        |       |
| Vorhandensein einer Kniegelenkprothese                                                                           | Z96.65                             |             |        |       |        |       |
| Vorhandensein einer Radiuskopfprothese                                                                           | Z96.62                             |             |        |       |        |       |
| Vorhandensein einer Schulterprothese                                                                             | Z96.60                             |             |        |       |        |       |
| Vorhandensein einer Sprunggelenkprothese                                                                         | Z96.66                             | i.          |        |       |        |       |
| Vorhandensein von sonstigen näher bezeichneten orthopädisc                                                       | ch Z96.68                          |             |        |       |        |       |
| Vorhandensein von orthopädischen Gelenkimplantaten                                                               | Z96.6-                             |             |        |       |        | -     |
|                                                                                                    |                                    |             |        |       |        | ¥     |
| Kapitel: Z00-Z99 21. Faktoren, die den Gesundheitszustand beein<br>Gesundheitswesens führen                      | flussen und zur                    | Inansprue   | chnahm | le de | S      |       |
| Gruppe: Z80-Z99 Personen mit potentiellen Gesundheitsrisiken au<br>bestimmte Zustände, die den Gesundheitszustan | lfgrund der Fam<br>nd beeinflussen | ilien- oder | Eigena | anan  | nes    | e und |
| Kategorie: Z96 Vorhandensein von anderen funktionellen Implan                                                    | ntaten                             |             |        |       |        |       |
|                                                                                                    |                                    |             | Hinwei | s     | Kritie | erien |
| Übernahme Ablegen Beenden                                                                                        |                                    |             |        |       |        |       |

Nun wird die passende Diagnose ausgewählt und diese mit "Übernahme" in das Formular übernommen oder mit "**Ablegen**" in die Patientenakte gelegt. Im Beispiel soll die Diagnose in die Akte abgelegt werden.

| 📋 ICD A       | blage 💌                                |
|---------------|----------------------------------------|
| ICD:          | Z96.60                                 |
| Lokalisation: | □ Keine 	□ Links □ Rechts □ Beidseitig |
| Sicherheit:   | □ Keine                                |
| Diagnosetyp:  | Diagnose Dauerdiagnose                 |
| Ablegen       | Beenden                                |

Es öffnet sich eine Erfassungsmaske zur näheren Spezifizierung der Diagnose, welche nach Angabe der nötigen Informationen mit "**Ablegen**" geschlossen wird.

| Zuzah- Krankenkesse losk. Kostenträger H                                                                                                    | Heilmittelverordnung 13                                                                                                    |
|----------------------------------------------------------------------------------------------------|----------------------------------------------------------------------------------------------------|
| Weiner, transport of Versitedeels           Jotta         12.10.82           Jotta         12.10.82           Dista         12.10.82           Josse         Josse           Jotta         12.10.82           Jotta         12.10.82           Josse         Josse           Josse         Josse | Physiotherapie Podologische Therapie Simm-, Sprech-, Sprach- und Schlucktherapie Ergotherapie Ergotherapie Ermährungstherapie |
| Behandlungsrelevante Diagnose(n)<br>ICD-10 - Code                                                                                                    |                                                                                                    |
| Z96.60 Vorhandensein einer Schulterprothese                                                                                                    | E                                                                                                    |
|                                                                                                    | E1                                                                                                    |
| Diagnose- Leitsymptomatik<br>gruppe gemäß Heilmittelkatalog a b                                                                                                    | c patientenindividuelle Leitsymptomatik                                                                                       |
| Lensymptomatik (patienteninoliviouene Lensymptomatik als Fretext angeben)                                                                                                    | 8                                                                                                    |
| Voraussetzung für die A                                                                                                    | nerkennung als besonderer Verordnungsbedarf ist die Angabe beider ICD-10-Diagnoseschlüssel                                    |
| Heilmittel nach Maßgabe des Kataloges Him                                                                                                    | veis Behandlunnseinheiten                                                                                                    |
|                                                                                                    |                                                                                                    |
|                                                                                                    |                                                                                                    |
|                                                                                                    |                                                                                                    |
| Ergänzendes Heilmittel                                                                                                    |                                                                                                    |
|                                                                                                    |                                                                                                    |
|                                                                                                    | Therapie-                                                                                                    |
| ADiage Haiten Loschen Paramet                                                                                                    | er Genenmigung Akutereignis                                                                                                   |

Der ICD-Code samt passendem Klartext wird in das Formular übernommen. Außerdem erfolgt ein Hinweis, dass ggf. ein besonderer Verordnungsbedarf begründet werden kann. Für weitere Informationen kann ein Mausklick auf das Hinweisfeld erfolgen.

| en   | Hinweis       |                                     | ×                    | 5 |
|------|---------------|-------------------------------------|----------------------|---|
|      |               | Voraussetzung für die Anerkennung a | lls besonderer       |   |
| vn   |               | Verordnungsbedarf ist dieAngabe bei | der                  |   |
| iß F |               | ICD-10-Diagnoseschlüssel            |                      |   |
| le L |               | Benötigter ICD: Z98.8               |                      |   |
|      | <u>B</u> eend | en                                  |                      |   |
| Ka   | taloges       | Hinweis                             | Behandlungseinheiten |   |

Im Anschluss wird im zweiten ICD-10 Feld erneut die Liste der abgelegten Diagnosen aufgerufen.

| < ICD D  | iagnosenl | liste                                             | 🔺 🔒 💌  |   |
|----------|-----------|---------------------------------------------------|--------|---|
| Datum    | TG        | Diagnosetext                                      | ICD    |   |
| 09.12.20 | DICD      | Vorhandensein einer Schulterprothese              | Z96.60 | * |
| 21.02.17 | DICD      | Zervikaler Bandscheibenschaden mit Radikulopathie | M50.1  | ŕ |
| 29.06.00 | DICD      | Chronische Sinusitis, nicht näher bezeichnet      | J32.9  |   |
| 19.02.00 | DICD      | Notwendigkeit der Impfung gegen Virushepatitis    | Z24.6  |   |
|          |           |                                                   |        | 1 |

Die zuvor erfasste Diagnose erscheint nun in der Liste und ist gelb markiert, um einen evtl. besonderen Verordnungsbedarf anzuzeigen.

Ob eine Diagnose gelb markiert wird, hängt mitunter vom Alter des Patienten und/oder weiteren Kriterien ab. Das Programm prüft die nötigen Angaben bei Aufruf der Liste. Es wird nun wieder der Gesamtkatalog geöffnet, um die zweite Diagnose zu erfassen.

| Die Angabe eines zweiten ICD-10-GM-Codes ist nur zur Geltendmachung bestimmter besonderer Verordnungsbedarfe erforderlicht         Besondere Diagnose       ICD       Kürzel       N       M       F       G         Sonstige näher bezeichnete Zustände nach chirurgische       Z98.8       PTH       Image: Colspan="2">Colspan="2">Colspan="2"Colspan="2"Col | Diagnosen                       |                                                                                          |                            | <u>&amp;</u> 0               | A    |            | Ξ     | ×    |   |
|----------------------------------------------------------------------------------------------------|---------------------------------|------------------------------------------------------------------------------------------|----------------------------|------------------------------|------|------------|-------|------|---|
| Besondere Diagnose       ICD       Kürzel       N       M       F       G         Sonstige näher bezeichnete Zustände nach chirurgische       Z98.8       PTH       Image: Sonstige näher bezeichnete Zustände nach chirurgische       Z98.8       PTH       Image: Sonstige näher bezeichnete Zustände nach chirurgische       Z98.8       PTH       Image: Sonstige näher bezeichnete Zustände nach chirurgische       Z98.8       PTH       Image: Sonstige Nach Sonstige Nach Sonstige Sonstige Sonstige Sonstige Sonstige Sonstige Sonstige Sonstige Sonstige Sonstige Sonstige Sonstige Sol Nach Sonstige Sol Nach Sonstige                                                     | Die Angabe eines zweiten ICD-10 | -GM-Codes ist nur zur Geltendmachung bestimmter                                          | besonderer \               | /erordnungsb                 | edar | fe erf     | order | lich |   |
| Sonstige näher bezeichnete Zustände nach chirurgische       Z98.8       PTH       Image: Sonstige näher bezeichnete Zustände nach chirurgische         Bezeichnung       ICO       Kürzel       N       M       F       G         Bezeichnung       A00.0       Image: Sonstige näher bezeichnet       A00.0       Image: Sonstige näher bezeichnet       A00.0       Image: Sonstige näher bezeichnet       A00.1       Image: Sonstige näher bezeichnet       A00.9       Image: Sonstige näher bezeichnet       A00.9       Image: Sonstige näher bezeichnet       A00.9       Image: Sonstige näher bezeichnet       A01.0       Image: Sonstige näher bezeichnet       A01.0       Image: Sonstige näher bezeichnet       A01.1       PARAA       Image: Sonstige Näher Bezeichnet       A01.2       PARAB       Image: Sonstige Solmonalis       Image: Sonstige Solmonalis       Image: Sonstige Solmonalis       Image: Sonstige Solmonalis       Image: Sonstige Solmonalis       Image: Sonstige Solmonalis       Image: Sonstige Solmonalis       Image: Sonstige Solmonalis       Image: Sonstige Solmonalis       Image: Sonstige Solmonalis       Image: Sonstige Solmonalis       Image: Solmonalis       Image: Solmonalis       Image: Solmonalis       Image: Solmonalis       Image: Solmonalis       Image: Solmonalis       Image: Solmonalis       Image: Solmonalis       Image: Solmonalis       Image: Solmonalis       Image: Solmonalis       Image: Solmonalis       Image: Solmo                                                                                                    | Besondere Diagnose              |                                                                                          | ICD                        | Kürzel                       | N    | М          | F     | G    |   |
| Bezeichnung       ICD       Kürzel       N       M       F       G         Cholera       A00,-       A00,-                                                                                                    | Sonstige näher bezeich          | nnete Zustände nach chirurgische                                                         | Z98.8                      | PTH                          |      |            |       |      | * |
| Bezeichnung       IOD       Kürzel       N       M       F       G         Cholera       A00,       A00,                                                                                                    |                                 |                                                                                          |                            |                              |      |            |       |      | Ê |
| Bezeichnung       IOD       Kürzel       N       M       F       G         Cholera       A00,       A00,                                                                                                    |                                 |                                                                                          |                            |                              |      |            |       |      |   |
| Bezeichnung       IOD       Kürzel       N       M       F       G         Cholera       A00       A00       A00       A       A                                                                                                    |                                 |                                                                                          |                            |                              |      |            |       |      |   |
| Bezeichnung       ICD       Kürzel       N       M       F       G         Cholera       A00       A00                                                                                                    |                                 |                                                                                          |                            |                              |      |            |       |      | • |
| Cholera       A00         Cholera       A00         Cholera durch Vibrio cholerae O:1, Biovar cholerae       A00.0         Cholera durch Vibrio cholerae O:1, Biovar eltor       A00.1         Cholera, nicht näher bezeichnet       A00.9         Typhus abdominalis und Paratyphus       A01         Typhus abdominalis       A01.0         Paratyphus A       A01.1         Paratyphus B       A01.2         Paratyphus, nicht näher bezeichnet       A01.3         Paratyphus, nicht näher bezeichnet       A01.4         Sonstige Salmonelleninfektionen       A02         Kapitel: Z00-Z99       21. Faktoren, die den Gesundheitsrustand beeinflussen und zur Inanspruchnahme des Gesundheitsrustand beeinflussen und zur Inanspruchnahme des Gesundheitsrustand beeinflussen und zur Inanspruchnahme des Gesundheitsrustand beeinflussen                                                                                                    | Bezeichnung                     |                                                                                          | ICD                        | Kürzel                       | N    | м          | F     | G    |   |
| Cholera durch Vibrio cholerae O:1, Biovar cholerae       A00.0         Cholera durch Vibrio cholerae O:1, Biovar eltor       A00.1         Cholera, nicht näher bezeichnet       A00.9         Typhus abdominalis und Paratyphus       A01         Typhus abdominalis und Paratyphus       A01.0         Paratyphus A       A01.1         Paratyphus B       A01.2         Paratyphus, nicht näher bezeichnet       A01.3         Paratyphus, nicht näher bezeichnet       A01.4         Sonstige Salmonelleninfektionen       A02         Kapitel: Z00-Z99       21. Faktoren, die den Gesundheitszustand beeinflussen und zur Inanspruchnahme des Gesundheitswesens führen         Gruppe: Z80-Z99       Personen mit potentiellen Gesundheitsrisken aufgrund der Familien- oder Eigenanamnese und bestimmte Zustände, die den Gesundheitszustand beeinflussen                                                                                                    | Cholera                         |                                                                                          | A00                        |                              |      |            |       |      | * |
| Cholera durch Vibrio cholerae O:1, Biovar eltor       A00.1         Cholera, nicht näher bezeichnet       A00.9         Typhus abdominalis und Paratyphus       A01         Typhus abdominalis und Paratyphus       A01.0         Paratyphus A       A01.1         Paratyphus B       A01.2         Paratyphus, nicht näher bezeichnet       A01.3         Paratyphus, nicht näher bezeichnet       A01.4         Sonstige Salmonelleninfektionen       A02         Kapitel: Z00-Z99       [21. Faktoren, die den Gesundheitszustand beeinflussen und zur Inanspruchnahme des Gesundheitswesens führen         Gruppe: Z80-Z99       Personen mit potentiellen Gesundheitsrisken aufgrund der Familien- oder Eigenanamnese und bestimmte Zustände, die den Gesundheitszustand beeinflussen                                                                                                    | Cholera durch Vibrio cl         | nolerae O:1, Biovar cholerae                                                             | A00.0                      |                              |      |            |       |      | Ê |
| Cholera, nicht näher bezeichnet       A00.9         Typhus abdominalis und Paratyphus       A01         Typhus abdominalis und Paratyphus       A01         Typhus abdominalis       A01.0         Paratyphus A       A01.1         Paratyphus B       A01.2         Paratyphus, nicht näher bezeichnet       A01.4         Sonstige Salmonelleninfektionen       A02         Kapitel: Z00-Z99       21. Faktoren, die den Gesundheitszustand beeinflussen und zur Inanspruchnahme des Gesundheitswesens führen         Gruppe: Z80-Z99       Personen mit potentiellen Gesundheitsrisiken aufgrund der Familien- oder Eigenanamnese und bestimmte Zustände, die den Gesundheitszustand beeinflussen                                                                                                    | Cholera durch Vibrio cl         | nolerae O:1, Biovar eltor                                                                | A00.1                      |                              |      |            |       |      | Γ |
| Typhus abdominalis und Paratyphus       A01         Typhus abdominalis       A01.0         Paratyphus A       A01.1         Paratyphus B       A01.2         Paratyphus C       A01.3         Paratyphus, nicht näher bezeichnet       A01.4         Sonstige Salmonelleninfektionen       A02         Variel: Z00-Z99       21. Faktoren, die den Gesundheitszustand beeinflussen und zur Inanspruchnahme des Gesundheitswesens führen         Gruppe: Z80-Z99       Personen mit potentiellen Gesundheitsrisken aufgrund der Familien- oder Eigenanamnese und bestimmte Zustände, die den Gesundheitszustand beeinflussen                                                                                                    | Cholera, nicht näher b          | ezeichnet                                                                                | A00.9                      |                              |      |            |       |      |   |
| Typhus abdominalis     A01.0       Paratyphus A     A01.1       Paratyphus B     A01.2       Paratyphus C     A01.3       Paratyphus, nicht näher bezeichnet     A01.4       Sonstige Salmonelleninfektionen     A02       Kapitel: Z00-Z99     21. Faktoren, die den Gesundheitszustand beeinflussen und zur Inanspruchnahme des Gesundheitswesens führen       Gruppe: Z80-Z99     Personen mit potentiellen Gesundheitsrisken aufgrund der Familien- oder Eigenanamnese und bestimmte Zustände, die den Gesundheitszustand beeinflussen                                                                                                    | Typhus abdominalis ur           | d Paratyphus                                                                             | A01                        |                              |      |            |       |      |   |
| Paratyphus A     A01.1     PARAA       Paratyphus B     A01.2     PARAB       Paratyphus C     A01.3       Paratyphus, nicht näher bezeichnet     A01.4       Sonstige Salmonelleninfektionen     A02       Kapitel: Z00-Z99     21. Faktoren, die den Gesundheitszustand beeinflussen und zur Inanspruchnahme des Gesundheitswesens führen       Gruppe: Z80-Z99     Personen mit potentiellen Gesundheitsrisken aufgrund der Familien- oder Eigenanamnese und bestimmte Zustände, die den Gesundheitszustand beeinflussen                                                                                                    | Typhus abdominalis              |                                                                                          | A01.0                      |                              |      |            |       |      |   |
| Paratyphus B     A01.2     PARAB       Paratyphus C     A01.3       Paratyphus, nicht näher bezeichnet     A01.4       Sonstige Salmonelleninfektionen     A02       Kapitel: Z00-Z99     21. Faktoren, die den Gesundheitszustand beeinflussen und zur Inanspruchnahme<br>des Gesundheitswesens führen       Gruppe: Z80-Z99     Personen mit potentiellen Gesundheitsrisiken aufgrund der Familien- oder<br>Eigenanamnese und bestimmte Zustände, die den Gesundheitszustand beeinflussen                                                                                                    | Paratyphus A                    |                                                                                          | A01.1                      | PARAA                        |      |            |       |      |   |
| Paratyphus C     A01.3       Paratyphus, nicht näher bezeichnet     A01.4       Sonstige Salmonelleninfektionen     A02       Kapitel: Z00-Z99     21. Faktoren, die den Gesundheitszustand beeinflussen und zur Inanspruchnahme<br>des Gesundheitswesens führen       Gruppe: Z80-Z99     Personen mit potentiellen Gesundheitsrisiken aufgrund der Familien- oder<br>Eigenanamnese und bestimmte Zustände, die den Gesundheitszustand beeinflussen                                                                                                    | Paratyphus B                    |                                                                                          | A01.2                      | PARAB                        |      |            |       |      | L |
| Paratyphus, nicht näher bezeichnet     A01.4       Sonstige Salmonelleninfektionen     A02       Kapitel: Z00-Z99     21. Faktoren, die den Gesundheitszustand beeinflussen und zur Inanspruchnahme<br>des Gesundheitswesens führen       Gruppe: Z80-Z99     Personen mit potentiellen Gesundheitsrisiken aufgrund der Familien- oder<br>Eigenanamnese und bestimmte Zustände, die den Gesundheitszustand beeinflussen                                                                                                    | Paratyphus C                    |                                                                                          | A01.3                      |                              |      |            |       |      | L |
| Sonstige Salmonelleninfektionen         A02           Kapitel: Z00-Z99         21. Faktoren, die den Gesundheitszustand beeinflussen und zur Inanspruchnahme<br>des Gesundheitswesens führen           Gruppe: Z80-Z99         Personen mit potentiellen Gesundheitsrisiken aufgrund der Familien- oder<br>Eigenanamnese und bestimmte Zustände, die den Gesundheitszustand beeinflussen                                                                                                    | Paratyphus, nicht nähe          | er bezeichnet                                                                            | A01.4                      |                              |      |            |       |      |   |
| Kapitel: Z00-Z99         21. Faktoren, die den Gesundheitszustand beeinflussen und zur Inanspruchnahme<br>des Gesundheitswesens führen           Gruppe: Z80-Z99         Personen mit potentiellen Gesundheitsrisiken aufgrund der Familien- oder<br>Eigenanamnese und bestimmte Zustände, die den Gesundheitszustand beeinflussen                                                                                                    | Sonstige Salmonellenii          | nfektionen                                                                               | A02                        |                              |      |            |       |      | • |
| Gruppe: Z80-Z99         Personen mit potentiellen Gesundheitsrisiken aufgrund der Familien- oder           Eigenanamnese und bestimmte Zustände, die den Gesundheitszustand beeinflussen                                                                                                    | Kapitel: Z00-Z99                | 21. Faktoren, die den Gesundheitszustand be                                              | eeinflussen                | und zur Ina                  | nspr | uchr       | ahm   | ie   | ٦ |
| Gruppe: Z80-Z99 Personen mit potentiellen Gesundheitsrisiken aufgrund der Familien- oder<br>Eigenanamnese und bestimmte Zustände, die den Gesundheitszustand beeinflussen                                                                                                    |                                 | des Gesundheitswesens führen                                                             |                            |                              |      |            |       |      | _ |
|                                                                                                    | Gruppe: Z80-Z99                 | Personen mit potentiellen Gesundheitsrisiker<br>Eigenanamnese und bestimmte Zustände, di | n aufgrund o<br>e den Gesu | der Familier<br>Indheitszust | - od | er<br>beei | nflus | ssen |   |
| Kategorie: Z98 Sonstige Zustände nach chirurgischem Eingriff                                                                                                    | Kategorie: Z98                  | Sonstige Zustände nach chirurgischem Eingr                                               | iff                        |                              |      |            |       |      | Ī |
|                                                                                                    |                                 |                                                                                          |                            |                              |      |            |       |      | _ |
|                                                                                                    |                                 |                                                                                          |                            |                              |      |            |       |      |   |
| Übernahme Ablegen Beenden                                                                                                    | Übernahme Ablege                | n Beenden                                                                                |                            |                              |      |            |       |      |   |

Der notwendige zweite ICD-10-Code wird nun oben in der Liste angezeigt und kann sofort übernommen werden.

| Behandlungsre<br>ICD-10 - Code | levante Diagnose(n)                                                                                                    |
|--------------------------------|----------------------------------------------------------------------------------------------------|
| Z96.60                         | Vorhandensein einer Schulterprothese                                                                                                    |
| Z98.8                          | Sonstige näher bezeichnete Zustände nach chirurgischen Eingriffen                                                                                                    |
| Diagnose-<br>gruppe            | Leitsymptomatik<br>gemäß Heilmittelkatalog     a     b     c     patientenindividuelle<br>Leitsymptomatik       atlentenindividuelle Leitsymptomatik als Freitext angeben)     c     c     c |
|                                | Folgende Diagnosegruppen erforderlich: EX,SB2                                                                                                    |
| Heilmittel nach<br>Heilmittel  | Maßgabe des Kataloges Hinweis Behandlungseinheiten                                                                                                    |

Nach Übernahme der zweiten Diagnose erscheint nun der Hinweis, welche Diagnosegruppe nötig ist, um den besonderen Verordnungsbedarf zu begründen. Ein Klick auf den Hinweis öffnet folgende Info:

| he Hinweis | s                                                                                                    | province  |  | ×                    |  |  |  |  |  |
|------------|----------------------------------------------------------------------------------------------------|-----------|--|----------------------|--|--|--|--|--|
|            | Zur Anerkennung eines besonderen Verordnungsbedarfs<br>sind folgende Diagnosegruppen notwendig:<br>EX,SB2 |           |  |                      |  |  |  |  |  |
| Beer       | nden                                                                                                    | DG ändern |  |                      |  |  |  |  |  |
| taloges    |                                                                                                    | Hinweis   |  | Behandlungseinheiten |  |  |  |  |  |

Mit "**DG ändern**" gelangt man sofort in die Auswahl der Diagnosegruppe, in der die betreffenden Diagnosegruppen rot umrandet werden.

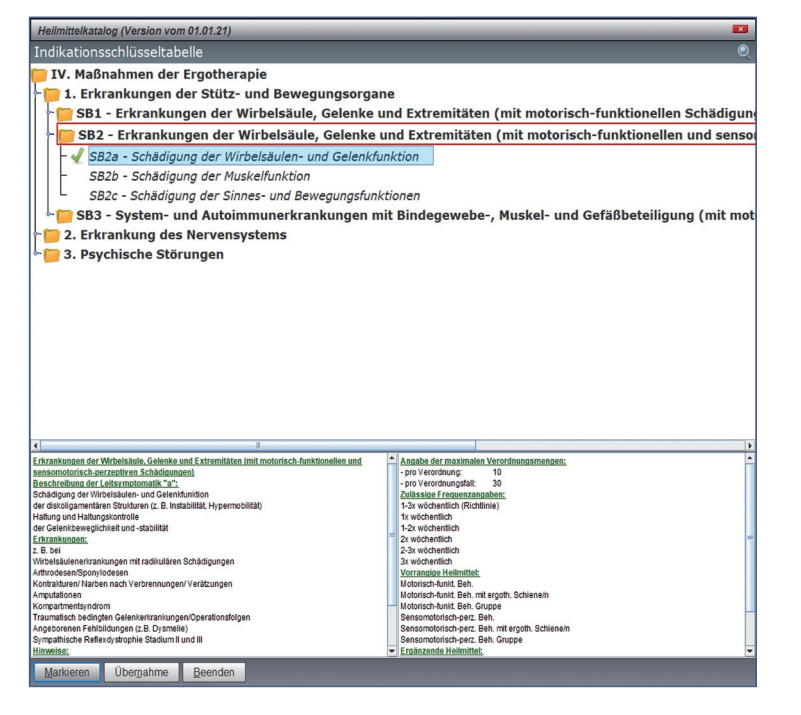

In dieser Liste können nun eine oder mehrere Leitsymptomatik/en markiert und übernommen werden. Nach Auswahl von "**SB2**" mit Leitsymptomatik "**a**", erfolgt ein weiterer Hinweis.

| Diagnose-<br>gruppe SB2 Leitsymptomatil<br>gemäß Heilmittelka<br>Leitsymptomatik (patientenindividuelle Leitsymptom | talog <b>X</b> a <b>b</b> c<br>atik als Freitext angeben) | patientenindividuelle<br>Leitsymptomatik |  |  |  |  |  |  |
|----------------------------------------------------------------------------------------------------|-----------------------------------------------------------|------------------------------------------|--|--|--|--|--|--|
| Schädigung der Wirbelsäulen- und Gelenkfunktion                                                                     |                                                           |                                          |  |  |  |  |  |  |
| Längstens 6 Monate nach Akutereignis                                                                                |                                                           |                                          |  |  |  |  |  |  |
| Heilmittel nach Maßgabe des Kataloges<br>Heilmittel                                                                 | Hinweis                                                   | Behandlungseinheiten                     |  |  |  |  |  |  |

In diesem speziellen Fall ist es nun nötig, dass ein Akutereignis erfasst wird. Dies kann mittels Button "**Akutereignis**" geschehen oder mit einem Klick auf den Hinweis öffnet sich folgende Meldung.

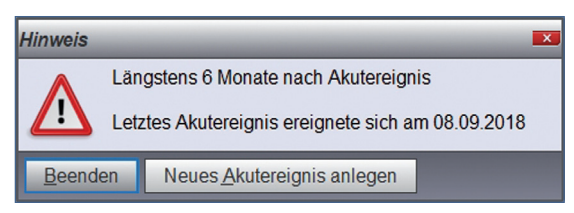

Um ein neues Akutereignis zu erfassen wird der Menüpunkt "**Neues <u>Akutereignis anlegen"</u> ausgewählt.** 

| 📱 Akutereignis erfassen 🛛 💌 |                 |                                       |  |  |  |  |  |
|-----------------------------|-----------------|---------------------------------------|--|--|--|--|--|
| Akutereignis                | am: 06.11.2020  | The Info: Erneuter Sturz auf Schulter |  |  |  |  |  |
| Ablegen                     | <u>B</u> eenden |                                       |  |  |  |  |  |

Nach Ablage des Akutereignisses wird die Verordnung nun als besonderer Verordnungsbedarf markiert.

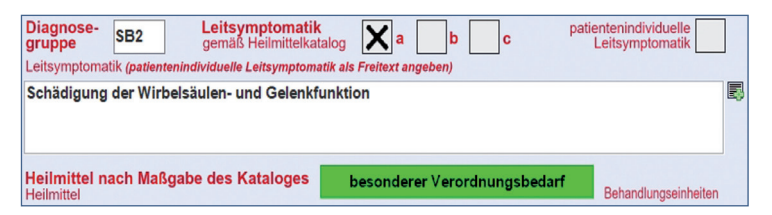

Als nächster Schritt soll nun das gewünschte Heilmittel ausgewählt werden. Dazu wird im Heilmittelfeld auf das Icon mit der Pille geklickt oder Pfeil rechts gedrückt und dann "Vorgaben" ausgewählt. Es öffnet sich die Liste der möglichen Heilmittel.

| •    | leilmittelvorgaben zu Indikationsschlüssel SB2                          | 🔥 Q 🔺      | 💽 🚔 💌 |
|------|-------------------------------------------------------------------------|------------|-------|
| Sel  | Heilmittel                                                              | Frequenz   | Preis |
|      | Vorrangige Heilmittel:                                                  |            | *     |
| 1    | Motorisch-funkt. Beh.                                                   | 1-3x wöch. | 39.00 |
|      | Motorisch-funkt. Beh. mit ergoth. Schiene/n                             | 1-3x wöch. | 39.00 |
|      | Motorisch-funkt. Beh. Gruppe                                            | 1-3x wöch. | 30.96 |
|      | Sensomotorisch-perz. Beh.                                               | 1-3x wöch. | 52.50 |
|      | Sensomotorisch-perz. Beh. mit ergoth. Schiene/n                         | 1-3x wöch. | 52.50 |
|      | Sensomotorisch-perz. Beh. Gruppe                                        | 1-3x wöch. | 42.00 |
|      | Ergänzende Heilmittel:                                                  |            |       |
|      | Thermische Anwendungen                                                  | 1-3x wöch. | 5.97  |
|      | Wärmetherapie                                                           | 1-3x wöch. | 5.97  |
|      | Kältetherapie                                                           | 1-3x wöch. | 5.97  |
|      |                                                                         |            |       |
| - 01 |                                                                         |            | *     |
| Über | na <u>hme Markieren Preis ändern K</u> BV-Preis setzen A <u>b</u> bruch |            |       |

Das passende Heilmittel wird markiert und in das Formular übernommen.

| Heilmittel nach Maßgabe des Kataloges<br>Heilmittel | besonderer Verordnungsbe                       | darf Behandlungseinheiten |
|-----------------------------------------------------|------------------------------------------------|---------------------------|
| *Motorisch-funkt. Beh.* Rotatoren stärken           | <i>f</i> e                                     | 15                        |
|                                                     | <i>d</i>                                       |                           |
|                                                     | <i>d</i> a                                     |                           |
| Ergänzendes Heilmittel                              |                                                |                           |
|                                                     | <i>d</i>                                       |                           |
| Therapiebericht Hausbesuch                          | ja <b>X</b> nein <b>Therapie</b> -<br>frequenz | 1-3x wöch.                |

Im Beispiel wird das Heilmittel mit einem Freitext noch weiter beschrieben und eine Behandlungsmenge von 15 Einheiten gewählt. Dies ist möglich, da es sich um einen besonderen Verordnungsbedarf handelt. Anderenfalls wären hier maximal 10 Einheiten möglich.

Die Therapiefrequenz wird als ausreichend erachtet und ein Therapiebericht angefordert. Anschließend wird die Verordnung ausgedruckt und abgelegt.

Die Übersicht der abgelegten Verordnungen sieht jetzt folgendermaßen aus:

| 📒 Auswahl              | 🗏 Auswahl der abgelegten Heilmittel 🛛 🔍 🧔 🚍 🗷                            |                     |                       |                                                    |                   |               |                    |         |             |         | 3     |     |     |
|------------------------|--------------------------------------------------------------------------|---------------------|-----------------------|----------------------------------------------------|-------------------|---------------|--------------------|---------|-------------|---------|-------|-----|-----|
| Ko <u>r</u> rigierte V | Korrigierte Verordungen 🛛 Gelöschte Verordungen 🔍 Stornierte Verordungen |                     |                       |                                                    |                   |               |                    |         |             |         |       |     |     |
| Datum                  | Zeit                                                                     |                     | Info                  |                                                    |                   |               |                    |         | Verordnungs | fall Be | reich | Тур |     |
| 09.12.2020             | 16:34                                                                    | 1:13                | Diagr                 | nose: Vorhande                                     | nsein eine        | r Schulterpro | these;             |         | 1           | E       |       |     | *   |
| 21.02.2017             | 14:02                                                                    | 2:50                | Diagr                 | nose: Vorhande                                     | nsein eine        | r Schulterpro | these; Sonsti      | ge nähe |             | E       |       | 0   | Ê   |
| 31.01.2017             | 13:00                                                                    | 0:06                | Diagr                 | nose: unspezifis                                   | che schme         | erzhafte Bew  | egungsstörung      | gen, Fu |             | P       |       |     |     |
|                        |                                                                          |                     |                       |                                                    |                   | ~             |                    |         |             |         |       |     | • * |
| Verordnungsbereich:    |                                                                          | Maßnah              | men der l             | Ergotherapie                                       |                   | Ausstellu     | ngsdatum: 09.12.20 |         |             |         |       |     |     |
| Diagnosegruppe:        |                                                                          | SB2                 |                       | ICD-10: Z96.60                                     | 2. ICD-           | -10: Z98.8    |                    |         |             |         |       |     |     |
| Heilmittel:            |                                                                          | Menge               |                       | Heilmittel                                         |                   |               |                    |         |             |         |       |     | 1   |
|                        |                                                                          | 15                  |                       | "Motorisch-funkt. Beh." F                          | Rotatoren stärken | n             |                    |         |             |         |       |     | ī.  |
| Diagnose:              |                                                                          | Vorhand<br>Sonstige | ensein ei<br>näher bi | iner Schulterprothese;<br>ezeichnete Zustände nach | h chirurgischen E | Eingriffen;   |                    |         |             |         |       |     |     |
| Ziel:                  |                                                                          | Schädig             | ung der V             | Wirbelsäulen- und Gelenk                           | funktion          |               |                    | -       |             |         |       |     |     |
| Übernahme              | Neu                                                                      | Korrektu            | r !                   | <u>G</u> enehmigungen                              | Ansicht           | Stornieren    | Akutereignis       | Löschen | Beenden     |         |       |     |     |

Die neue Verordnung wird oben mit dem Verordnungsfall **"1**" angezeigt. Wird diese nun binnen 6 Monaten vom gleichen Arzt übernommen, so bleibt der Verordnungsfall bestehen.

Wird eine neue Verordnung über eine andere Diagnosegruppe oder Diagnose erstellt, so wird ein neuer Verordnungsfall eröffnet. +

Die Statistik ist über >>>STAT [] -> Diverse Statistiken -> HV-Statistik aufzurufen

## 5. Statistik

Die Heilmittelstatistik bietet Ihnen eine Übersicht über alle verordneten Heilmittelverordnungen. Bislang wurden die Statistiken nach Heilmittelbereich getrennt und es gab somit eine HVP-, HVE- und HVS-Statistik.

Ab dem 1. Quartal 2021 wird es nur noch eine Statistik geben, welche sämtliche Heilmittelbereiche beinhaltet. Die "alten" Menüpunkte bleiben dennoch vorerst bestehen, um auch zukünftig noch Statistiken aus den vergangenen Quartalen zu erstellen.

Nach Aufruf der Statistik, wird zunächst nach dem Zeitraum gefragt, welcher dargestellt werden soll. Üblicherweise gibt man dort ein "**Q**" ein und bestätigt mit I, um das aktuelle Quartal darzustellen.

| Zeiti  | raum 💌                                                                                                    |
|--------|----------------------------------------------------------------------------------------------------|
|        | Zeitraum von (Datum)                                                                                                    |
|        | Zeitraum bis (Datum)                                                                                                    |
|        | Hinweis:                                                                                                    |
| i      | Bitte beachten Sie, dass die Statistik am besten immer über ein<br>Quartal erstellt werden sollte.<br>Geben Sie einen Zeitraum über mehrere Quartale an, so werden<br>zwar alle Heilmittel korrekt angezeigt, aber die Budgetberechnung<br>kann keine korrekten Werte ermittein!<br>Zur Auswahl des Quartals einfach "Q" eingeben oder mit Quartal<br>werbinden (de : "Od") |
| Weiter | Abbruch                                                                                                    |

Wird ein Zeitraum ab 2021 gewählt, ist es unerheblich welcher Heilmittelstatistik zuvor gewählt wurde, da in diesem Fall immer das neue Statistikmodul aufgerufen wird.

Anschließend wird die Statistik erstellt und dargestellt:

| Dational Marke        | dente Ocea      | significa Tauta Comular            | a Advances I            |         | Future Abreaker           | ing Firstellunger        | 10064          |                                     | and record |              |  |  |
|-----------------------|-----------------|------------------------------------|-------------------------|---------|---------------------------|--------------------------|----------------|-------------------------------------|------------|--------------|--|--|
| Fageur Parce          | Duria E         | C Texce Tournole                   | e Foressen 7            | ocen    | eZosa Aplecini            | O W                      | Time           | 01 06 1052 67/7                     |            | 4            |  |  |
| • Stammd              | STAT X          | STAT: Heilmittel X                 |                         |         |                           | 1 A A                    |                | 01.00.1955 0///                     |            | 1            |  |  |
| 1 Falldaten           | - Heilm         | 🛛 Heilmittelstatistik 🛛 🔍 🖓 🗑 🗏    |                         |         |                           |                          |                |                                     |            |              |  |  |
| 2 Diagnos.            | Datum           | Name                               | Geburtsdatum            | PNR     | Kasse                     | Diagnosegruppe           | ICD-Codes      | Heilmittel                          | Menge      | Gesamtkosten |  |  |
|                       | 01.01.2021      | Duria E.G.                         | 01.06.1953              | 1       | AOK Baden-Wü              | CS                       | E21.3          | KG;KG Gruppe;KG im Bewegungsbad;    | 6          | 191.04       |  |  |
| <sup>3</sup> Leistung | 01.01.2021      | Schimmelpfennig-Hamm               | 31.01.2010              | 3       | AOK Bayern Die            | SB1                      | S82.21         | Motorisch-funkt. Beh.               | 7          | 273.00       |  |  |
|                       | 01.01.2021      | Schimmelpfennig-Hamm               | 31.01.2010              | 3       | AOK Bayern Die            | EX                       | \$82.21        | KG;Wärmetherapie                    | 6          | 184.20       |  |  |
| 4 Bildarch            | 01.01.2021      | Althaus Brigitte                   | 12.07.1978              | 4       | BKK VBU                   | LY                       | E10.20         | MLD-45;Wärmetherapie mittels Vollbä | 1 6        | 467.22       |  |  |
| 5 Quittung            |                 |                                    |                         |         |                           |                          |                |                                     |            |              |  |  |
| • Telefon             |                 |                                    |                         |         |                           |                          |                |                                     |            |              |  |  |
| 7 Arztregi            |                 |                                    |                         |         |                           |                          |                |                                     |            |              |  |  |
| e Wartelis            |                 |                                    |                         |         |                           |                          |                |                                     |            |              |  |  |
| > Termine             |                 |                                    |                         |         |                           |                          |                |                                     |            |              |  |  |
| 10 Kartelka           |                 |                                    |                         |         |                           |                          |                |                                     |            |              |  |  |
|                       |                 |                                    |                         |         |                           |                          |                |                                     |            |              |  |  |
|                       |                 |                                    |                         |         |                           |                          |                |                                     |            |              |  |  |
|                       |                 |                                    |                         |         |                           |                          |                |                                     |            |              |  |  |
|                       | Die möglichen F | Kosten für Hausbesuche oder Therag | sieberichte oder die Er | stbefun | dung durch den Heilmittel | therapeuten werden nicht | berücksichtigt |                                     |            |              |  |  |
|                       |                 | Allgemein                          |                         |         | Formulard                 | aten                     |                |                                     |            |              |  |  |
|                       | Gesamtbud       | get: 0,00 €                        | 1x KG                   |         |                           |                          | 21,11 €        |                                     |            |              |  |  |
|                       | Gesamtsum       | ime: 1.115,46 €                    | 2x KG Gru               | ope     |                           |                          | 18,90 €        |                                     |            |              |  |  |
|                       | Gesamtmen       | ige: 25                            | 3x KG im E              | eweg    | ungsbad                   |                          | 72,39 €        |                                     |            |              |  |  |
|                       | Physiothera     | pie: 842,46 €                      | 4x hydroel              | ektris  | thes Vollbad (Stange      | erbad)                   | 78,64 €        |                                     |            |              |  |  |
|                       | Frootherapi     | e: 273.00 €                        | Frequenz:               |         |                           | 1                        | 3x wöch.       |                                     |            |              |  |  |
|                       |                 |                                    |                         |         |                           |                          |                |                                     |            |              |  |  |
|                       |                 |                                    |                         |         |                           |                          |                |                                     |            |              |  |  |
|                       |                 |                                    |                         |         |                           |                          |                |                                     |            |              |  |  |
|                       |                 |                                    |                         | _       |                           |                          |                |                                     |            |              |  |  |
|                       | nhait           | Bichtgrößen Beenden                |                         |         |                           |                          |                |                                     |            |              |  |  |
| TOOLBA                | C >>>           |                                    |                         |         |                           |                          |                |                                     |            | 🔶 ?          |  |  |
| 🟫 F1 drücken f        | für Hilfe       |                                    |                         |         |                           |                          |                | *                                   | r 01.01.21 | 1/2021 🔭 🗷   |  |  |

Im oberen Teil werden alle Verordnungen aufgelistet. Im unteren Teil sind im linken Segment unter "Allgemein" die Summen der gesamten Statistik zu sehen und rechts daneben unter "Formulardaten" die wichtigsten Informationen zur oben ausgewählten Verordnung.

- Inhalt Mit diesem Menüpunkt kann die aktuelle ausgewählte Verordnung zur Ansicht geöffnet werden.
- **<u>R</u>ichtgrößen** Um mehr über die Wirtschaftlichkeit zu erfahren, braucht es neben der verordneten Gesamtsumme auch eine möglichst genaue Berechnung des Budgets. Wie und ob die Richtgrößen erfasst werden müssen, ist von KV zu KV unterschiedlich.

Bei Auslieferung wird die Richtgrößenerfassungsmaske für die Eingabe der Richtgröße für Aktivversicherte und Familienangehörige (*AV*), sowie Rentner und Familienangehörige (*RV*) aufgerufen:

| 📝 HV Richtgrößenerfassung  |        |  |  |  |  |  |  |
|----------------------------|--------|--|--|--|--|--|--|
| Quartal                    | 1/2021 |  |  |  |  |  |  |
| Richtgröße AV              | 0.00€  |  |  |  |  |  |  |
| Richtgröße RV              | 0.00€  |  |  |  |  |  |  |
| Ablegen Vorquartal Beenden |        |  |  |  |  |  |  |

Die Richtgrößen erfahren Sie von Ihrer KV und tragen Sie dann in die entsprechenden Felder ein. Im Folgequartal können über den Menüpunkt "Vorquartal" die zuletzt erfassten Richtgrößen übernommen werden.

Bei einigen kassenärztlichen Vereinigungen ist die Richtgröße dagegen vom Patientenalter abhängig. Um diese Daten zu erfassen, ist evtl. eine Änderung der Parameter nötig.

| Fachgrup   | Fachgruppe: Allgemeinmedizin, Praktischer Arzt |              |     |                |                |           |                                      |       |          |          |
|------------|------------------------------------------------|--------------|-----|----------------|----------------|-----------|--------------------------------------|-------|----------|----------|
| 🔤 Heilm    | 🖾 Heilmittelstatistik 🛛 💦 🖓 🗑                  |              |     |                |                |           |                                      |       |          | <b>.</b> |
| Datum      | Name                                           | Geburtsdatum | PNR | Kasse          | Diagnosegruppe | ICD-Codes | Heilmittel                           | Menge | Gesamtko | osten    |
| 01.01.2021 | Duria E.G.                                     | 01.06.1953   | 1   | AOK Baden-Wü   | CS             | E21.3     | KG;KG Gruppe;KG im Bewegungsbad;     | 6     | 19       | 91.04    |
| 01.01.2021 | Schimmelpfennig-Hamm                           | 31.01.2010   | 3   | AOK Bayern Die | SB1            | S82.21    | Motorisch-funkt. Beh.                | 7     | 27       | 73.00    |
| 01.01.2021 | Schimmelpfennig-Hamm                           | 31.01.2010   | 3   | AOK Bayern Die | EX             | S82.21    | KG;Wärmetherapie                     | 6     | 18       | 84.20    |
| 01.01.2021 | Althaus Brigitte                               | 12.07.1978   | 4   | BKK VBU        | LY             | E10.20    | MLD-45;Wärmetherapie mittels Vollbäd | 6     | 46       | 67.22    |

Ein Mausklick auf das passende Symbol am rechten oberen Rand öffnet die Parameter der Statistik:

| 😰 Parameter der Heilmmittelstatisti     | k 💌 |
|-----------------------------------------|-----|
| Altersabhängige Richtgrößen aktivieren: | Ja  |
| Ablegen Beenden                         |     |

Nach Ablage der nun geänderten Einstellung kann mit dem Menüpunkt "**<u>R</u>ichtgrößen**" nun die Eingabe der altersabhängigen Richtgrößen vorgenommen werden:

| 12           | Q                                                      | . 🔺 💽 📇 💻        | 3              |                |               |   |
|--------------|--------------------------------------------------------|------------------|----------------|----------------|---------------|---|
| s            | Facharztgruppen                                        | Gruppe 1         | Gruppe 2       | Gruppe 3       | Gruppe 4      |   |
| $\checkmark$ | Allgemeinmedizin, Praktischer Arzt                     | 9.66€ (<16 Ja    | 4.71€ (16-49 J | 8.95€ (50-64 J | 16.70€ (>66 J | * |
|              |                                                        |                  |                |                |               | 1 |
|              |                                                        |                  |                |                |               | ÷ |
|              |                                                        |                  |                |                |               | * |
| 1            | leu <u>K</u> orrektur <u>L</u> öschen <u>Z</u> uweisen | Standard Quartal | Beenden        |                |               |   |

×

Zunächst muss per Menüpunkt "<u>N</u>eu" eine Fachgruppe erfasst werden:

Fachgruppe: Allgemeinmedizin, Praktischer Arzt

Anschließend kann man den in der Praxis tätigen Ärzten, die zuvor gewählten Fachgruppen "zuweisen":

| achgruppe: | Allgemeinmedizin, Praktischer Arzt | 👱 🗹 |     |
|------------|------------------------------------|-----|-----|
|            |                                    |     | . 1 |

Bitte vergeben Sie anschließend einer eingetragenen Fachgruppe den Haken als die Standardfachgruppe der Praxis. Alle Ärzte, die nicht explizit zugewiesen werden, sind dann automatisch dieser Fachgruppe zugeteilt.

| Fachgruppenzuweisung zu Arztkürzeln |                |         |                                    | Q 🔺 📪 🖴 | × |
|-------------------------------------|----------------|---------|------------------------------------|---------|---|
| Nr                                  | Name           | Kennung | Fachgruppe                         |         | 1 |
| 1                                   | Topp-Glücklich | Т       | Allgemeinmedizin, Praktischer Arzt |         | * |
|                                     |                |         |                                    |         | 1 |
|                                     |                |         |                                    |         | ÷ |
|                                     |                |         |                                    |         | × |
| Ko                                  | rektur Beenden |         |                                    |         |   |

Nun müssen anschließend noch die eigentlichen Richtgrößen per Menüpunkt "Korrektur" erfasst werden:

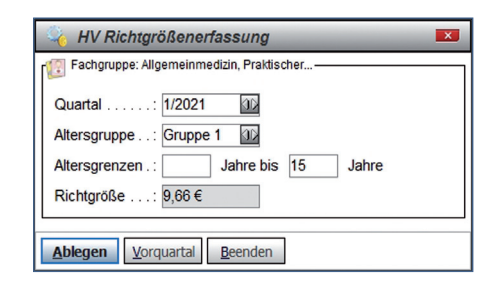

Nach Eingabe der Altersspanne und der Richtgröße wechseln Sie mit der Pfeiltaste hoch in die das Feld "Altersgruppe", um die nächste Gruppe zu erfassen oder verlassen die Erfassungsmaske mit **<***F12***>**. Die eingetragenen Werte werden Ihnen nun in der Liste angezeigt:

| 🔞 Richtgrößenübersicht der Heilmittel - 1/2021 🔍 🛆 🛐 😑 🖣 |                                    |                  |                |                |               |   |
|----------------------------------------------------------|------------------------------------|------------------|----------------|----------------|---------------|---|
| s                                                        | Facharztgruppen                    | Gruppe 1         | Gruppe 2       | Gruppe 3       | Gruppe 4      |   |
| 1                                                        | Allgemeinmedizin, Praktischer Arzt | 9.66€ (<16 Ja    | 4.71€ (16-49 J | 8.95€ (50-64 J | 16.70€ (>66 J | * |
|                                                          |                                    |                  |                |                |               |   |
|                                                          |                                    |                  |                |                |               | • |
|                                                          |                                    |                  |                |                |               | ≶ |
| N                                                        | eu Korrektur Löschen Zuweisen      | Standard Quartal | Beenden        |                |               |   |

Nach der Neuerstellung der Statistik werden die nun erfassten Richtgrößen zu einem Budget zusammengerechnet und Sie können mit einem Blick erkennen, wie wirtschaftlich Ihre Praxis verordnet.

## Herausgeber

Duria eG Nikolaus-Otto-Str. 22 52351 Düren

Tel: 02421/2707-0 / Fax: 02421/2707-122

Internet: www.Duria.de / e-mail: info@Duria.de

Vorstand: Dr. rer. nat. E. Gehlen (Vorsitzender) Ulrich Driessen, Dr. med. Michael Wieder, Dr.-medic (RO) Andrea Bamberg

Registergericht Düren GNR 232 / Steuernr.: 207 5707 0325

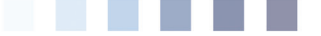

#### <u>Haftung</u>

Dieses Schulungsmaterial wurde mit größter Sorgfalt erstellt. Trotzdem können Fehler in der Angabe oder im Druck nicht vollständig ausgeschlossen werden.

Haftungsansprüche gegen Herausgeber und Autoren, welche sich auf Schäden materieller oder ideeller Art beziehen, die durch die Nutzung oder Nichtnutzung der dargebotenen Informationen bzw. durch die Nutzung fehlerhafter und unvollständiger Informationen verursacht wurden, sind grundsätzlich ausgeschlossen, sofern seitens des Herausgebers und der Autoren kein nachweislich vorsätzliches oder grob fahrlässiges Verschulden vorliegt.

Der Herausgeber behält es sich ausdrücklich vor, Teile der Seiten oder den gesamten Inhalt ohne gesonderte Ankündigung zu verändern, zu ergänzen oder zu löschen.

Verwendete Firmen- und Markennamen sind evtl. gesetzlich geschützt und Eigentum der Firmen.